To Get Email Alerts about Changes to a Report

1. In the left sidebar, go to "Your Notifications"

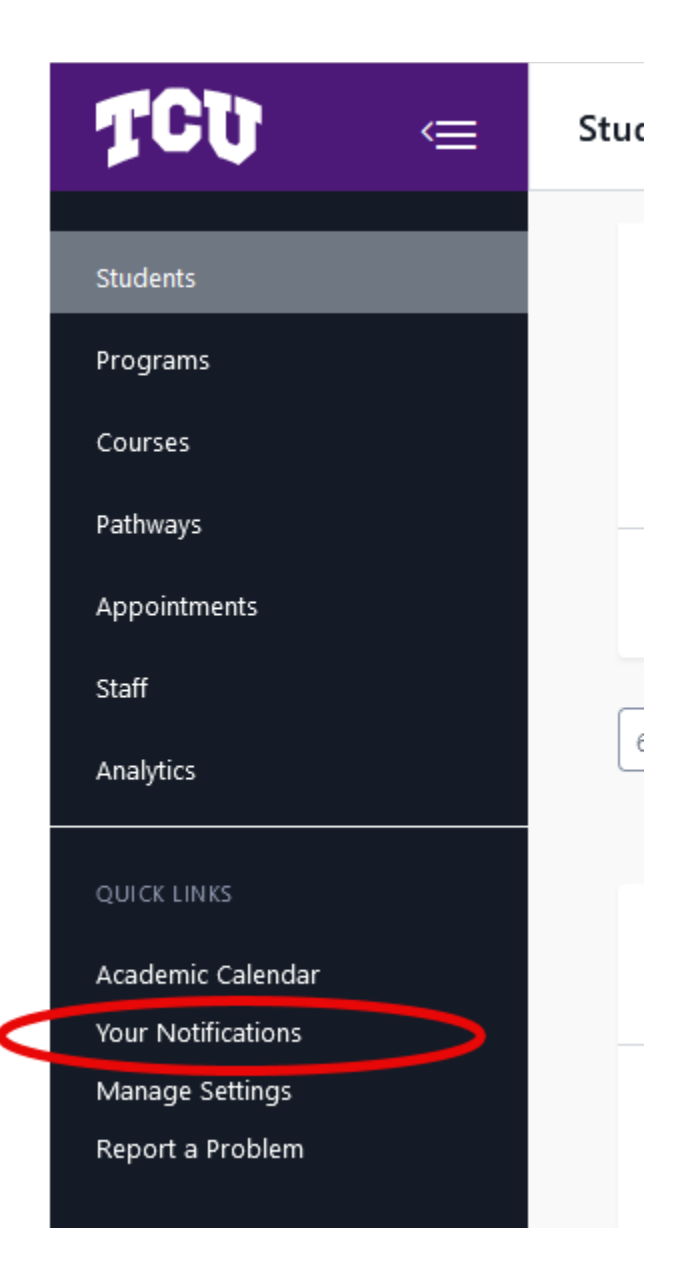

2. From the pop-out, go to the Settings tab. From here you can change the timing of the email notifications:

|                                                                                                    |                                                                                                    | Go to the Settin                  |
|----------------------------------------------------------------------------------------------------|----------------------------------------------------------------------------------------------------|-----------------------------------|
|                                                                                                    |                                                                                                    |                                   |
| Notifications                                                                                                    | Settings                                                                                                    |                                   |
| Where would you like to be notifie                                                                                                    | d?                                                                                                    |                                   |
| Email Notifications                                                                                                    |                                                                                                    |                                   |
| pamela.andrews@tcu.edu                                                                                                    |                                                                                                    |                                   |
|                                                                                                    |                                                                                                    |                                   |
| Email Notifications: Messages And Peg                                                                                                    | uerte For Paview                                                                                              |                                   |
| Email Notifications: Messages And Req<br>This setting controls how you are notified vi<br>requests, or any activity other than a studen<br>app notification, regardless of your email se<br><br>Daily                                                                                                    | uests For Review<br>ia email of messages, plan review<br>tt alert. You will always receive an in-<br>ettings. |                                   |
| Email Notifications: Messages And Req<br>This setting controls how you are notified vi<br>requests, or any activity other than a studen<br>app notification, regardless of your email se<br>Daily                                                                                                    | uests For Review<br>ia email of messages, plan review<br>it alert. You will always receive an in-<br>ettings. |                                   |
| Email Notifications: Messages And Requests<br>This setting controls how you are notified vi<br>requests, or any activity other than a studen<br>app notification, regardless of your email se<br>Daily<br>ADVISEE ALERTS                                                                                                    | uests For Review<br>ia email of messages, plan review<br>it alert. You will always receive an in-<br>ettings. | Set timing: ins<br>daily, weekly, |
| Email Notifications: Messages And Requestion of the setting controls how you are notified virequests, or any activity other than a studen app notification, regardless of your email setting <b>Daily</b> Daily   ADVISEE ALERTS   Email Frequency   If you select 'email' as an alert type below, yemail frequency with this setting. | uests For Review<br>ia email of messages, plan review<br>it alert. You will always receive an in-<br>ettings. | Set timing: ins<br>daily, weekly, |

## 3. Choose the report you want to be notified about when changes occur

## Notification

These settings control how you are notified for alerts you set on your advisees. You can choose a notification type for each alert.

| 🛆 Critical Alerts                   | In-app notification | ~      |                    |
|-------------------------------------|---------------------|--------|--------------------|
| 🛆 Warnings                          | In-app notification | ~      | Select Edit to set |
| ∆ Info                              | In-app notification | ~      | each individual    |
| Alert Events                        |                     | 4      | report             |
| ▲ Saved Report: Pre-Health Students |                     | edit 🛅 |                    |

## 4. Set the Alert Level and Alert Warning accordingly

| Notification<br>These settings control how you are notified<br>You can choose a notification type for each<br>Critical Alerts | for alerts you set on your advise<br>a alert. | es.      | Step 2: For that level of<br>alert, set the notification<br>to Email |
|----------------------------------------------------------------------------------------------------|-----------------------------------------------|----------|----------------------------------------------------------------------|
| A Warnings                                                                                                    |                                               |          |                                                                      |
| A lata                                                                                                    |                                               |          |                                                                      |
| A INIO                                                                                                    | Email                                         | <u> </u> | n 1: Coloct \//bot                                                   |
| Alert Events                                                                                                    |                                               | Ki       | ind of Alert This                                                    |
| A Saved Report: Pre-Health Students                                                                                           |                                               |          | Should Be                                                            |
| ALERT LEVEL                                                                                                    |                                               |          |                                                                      |
| Info                                                                                                    |                                               | <b>~</b> |                                                                      |
| Save exit editing mode                                                                                                    |                                               |          |                                                                      |